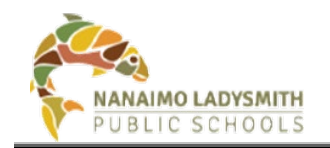

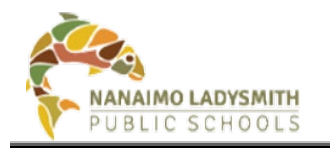

# **Version History**

| Version | Date         | Description                                                 |  |  |  |
|---------|--------------|-------------------------------------------------------------|--|--|--|
| V1.0    | Aug 30, 2022 | Initial creation of user guide                              |  |  |  |
| V1.1    | Oct 3, 2022  | Submit Button Copy and Paste Link                           |  |  |  |
| V1.2    | Oct 13, 2022 | Updated Cloud Consent and Filters                           |  |  |  |
| V1.3    | Oct 25, 2022 | Updated Cross-Enrolled Students                             |  |  |  |
| V1.4    | Nov 22, 2022 | School Statistics and Printable Forms for Parents           |  |  |  |
| V1.5    | Jan 31, 2023 | International Students – Semester Change                    |  |  |  |
| V1.6    | Mar 4, 2024  | ADDED: Print Student Emergency Release – Whole School List  |  |  |  |
| V1.7    | Sep 6, 2024  | Updated: Parent/Caregiver Use of Name and Images External & |  |  |  |
|         |              | Internal (p. 9)                                             |  |  |  |

# **Table of Contents**

| Clerical and Admin                                          |
|-------------------------------------------------------------|
| Accessing eConsent                                          |
| How to Log on                                               |
| In Preparation – Must have Information Before Sending Email |
| Step One - Missing Emails                                   |
| Step Two - Missing Account (SAM's)4                         |
| Navigating eConsent5                                        |
| Send Form Tab – 4 Steps – Repeat for Each Form5             |
| Information – Use Filter for: Form Sent OR Responded7       |
| View Sent Form Tab                                          |
| Student Emergency Release8                                  |
| Cloud Consent                                               |
| Student Information Consent9                                |
| Print Student Emergency Release Form                        |
| Elementary School10                                         |
| Bulk Printing – 3 Steps10                                   |
| Secondary11                                                 |
| Bulk Printing – 3 Steps11                                   |
| Course or Teacher – 4 Steps12                               |

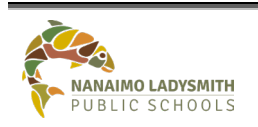

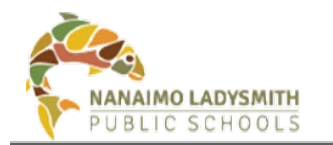

| Print Individual Student – 3 Steps14                                      |
|---------------------------------------------------------------------------|
| Print Student Emergency Release – Whole School List OR Individual Classes |
| Elementary Schools17                                                      |
| Secondary Schools17                                                       |
| Export to PDF or Excel                                                    |
| Print Schools Statistics17                                                |
| On Behalf of Parent/Guardian17                                            |
| View Sent Form Tab – 4 Steps                                              |
| Cross-Enrolled Students                                                   |
| International Students – Semester Change                                  |
| Step One – Update MyEd                                                    |
| Step Two – Wait 24 Hours                                                  |
| Step Three - Missing Account (SAM's)21                                    |
| Step Four – On Behalf of Parent/Guardian21                                |
| What Will Priority 1 and 2 Receive                                        |
| Student Emergency Release22                                               |
| Cloud Consent                                                             |
| Student Information Consent23                                             |
| Printable eConsent Forms for Parent23                                     |
| Q & A                                                                     |
| Parent/Guardian Does Not See Email(s)23                                   |
| Parent/Guardian Email Only Show's Submit Button                           |

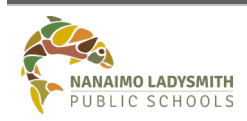

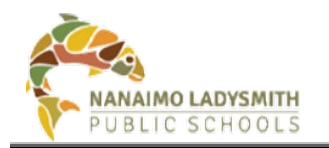

# **Clerical and Admin**

eConsent is a web-based application for schools to manage several required consent and signed permissions from students' parents and guardians.

eConsent allows:

- The <u>school office</u> to **send** consent requests via email to parents and guardians and then to **view** and **report on** the responses for every student in their school.
- <u>School teachers</u> to **view** consent responses for students in their class(es).

## **Accessing eConsent**

Path: Intranet > click eConsent

| lcon     | Menu Items                |  |  |  |  |
|----------|---------------------------|--|--|--|--|
|          | <u>eConsent</u>           |  |  |  |  |
| <b>A</b> | <u>eConsent Help Page</u> |  |  |  |  |

Direct link: <a href="https://www.sd68.bc.ca/information-technology/econsent/">https://www.sd68.bc.ca/information-technology/econsent/</a>

#### How to Log on

User Name = Use your regular school district credentials, e.g., firstname. lastname Password = Computer login password

| Log in.   | unt to Low in           |
|-----------|-------------------------|
|           | int to log in.          |
| User Name | firstname.lastname      |
| Password  | computer login password |
| L         | Log In                  |

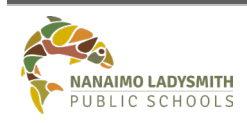

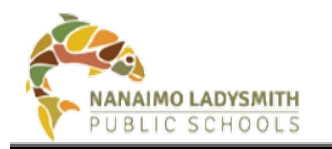

# In Preparation – Must have Information Before Sending Email

## **Step One - Missing Emails**

#### Step 1: eConsent Blank Emails

**Path**: Send Form Tab > arrow drop down = Student Emergency Release form > Click word Email > brings blank emails to top.

| School: FAIR - Fairview Elementary             | User: Your Nan       | ne                |            |         |             |
|------------------------------------------------|----------------------|-------------------|------------|---------|-------------|
| Send Form View Sent Forms Consent Form Reports |                      |                   |            |         |             |
| Form Type: Student Emergency Release           | Preview Consent Form | Send Consent Form |            |         |             |
| Export to PDF Seport to Excel                  |                      |                   |            |         |             |
| StudentID T Last Name                          | ▼ First Name         | ▼ Grade           | T Homenson | Email 🔻 | Form Sent 🔻 |

#### Step 2: Investigate = Student Verification form

Has the parent/guardian selected the box to receive emails?

**No** = School process to whom will contact parent/guardian. Once parent/guardian confirms **Yes** to receiving emails update checkbox in MyEd > Contact (side tab) > click contact > add checkbox > add email or update email.

Yes = Update MyEd > Contact (side tab) > click contact > add checkbox > add email or update email.

MyEd Changes/Updated Information: Will take 24 hours to reflect in eConsent

## Step Two - Missing Account (SAM's)

#### Step 1: eConsent Blank Accounts

**Path**: Send Form Tab > arrow drop down = Cloud Consent form > Click word Account > brings blank accounts to top.

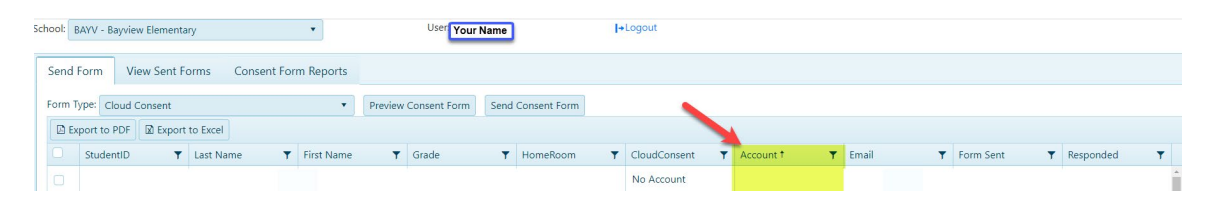

Please reach out and notify your School's designated Student Account Manager OR email helpdesk to connect you with your school IT support technician. \*\*\*New student accounts created by SAM can take up to a couple of hours to appear in eConsent\*\*\*

**TIP:** Make sure to click Refresh students from AD – Access to eConsent is Instant.

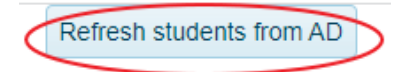

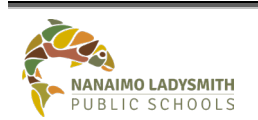

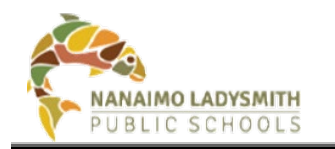

# **Navigating eConsent**

## Send Form Tab - 4 Steps - Repeat for Each Form

#### Step 1: Select the Form to Emailed

Click drop down arrow = Select Form Type:

- Student Emergency Release
  - Cloud Consent
  - Student Information Consent

| Scl | hool: N | IDSS            | - Nanaimo District Secondary 🔹       | Use           | r: your n | name              |
|-----|---------|-----------------|--------------------------------------|---------------|-----------|-------------------|
|     | Send I  | orm             | View Sent Forms Consent Form Reports |               |           | •                 |
|     | Form T  | ype:            | Student Emergency Release            | review Conser | nt Form   | Send Consent Form |
|     | 🗷 Ex    | port_           | Select Form Type                     | _             |           |                   |
|     |         | Stu             | Student Emergency Release            | Ŧ             | First Nan | ne                |
|     |         | 94 <sup>.</sup> | Student Information Consent          |               |           |                   |

#### Step 2: Send Form – Two Ways to Select Students

#### 1. Multiple Students

• Select multiple students by clicking the drop down arrow next to *items per page* (On the bottom bar) Select the number of students – 20/50/100/All

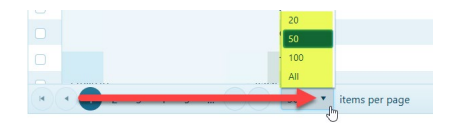

• Select the box next to StudentID – This will highlight the number of students chosen above

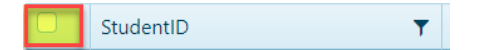

#### OR

- 2. Individual Student(s)
  - Select individual student(s) by clicking the Last Name (text) for Alphabetical (See arrow after Last Name to indicate sort order)

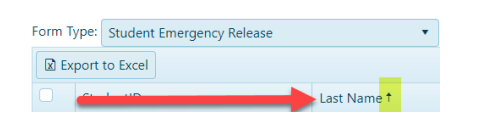

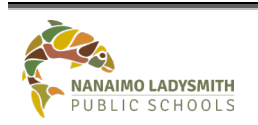

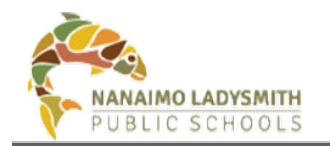

• Select the Filter on Last Name, then choose operation to sort by adding Student Last Name in Blank Field > Click Filter

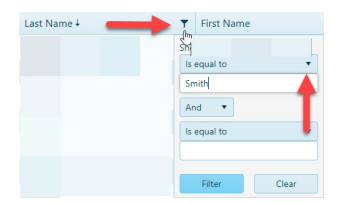

• Select student(s) by clicking the box next to their name, highlighting the row

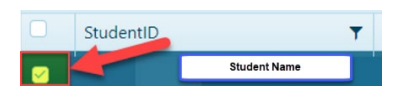

*Tip and Trick = Click refresh circle arrow to refresh screen > Bottom right hand corner* 

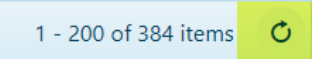

#### Step 3: Preview Consent Form

Click Preview Consent Form to confirm which form will be emailed

| 9 | ichool: | NDSS - N | Nanaimo District Seconda | iry 🔻             |      | User: your           | name              |
|---|---------|----------|--------------------------|-------------------|------|----------------------|-------------------|
|   | Send    | d Form   | View Sent Forms          | Consent Form Repo | orts |                      |                   |
|   | Form    | Type: St | udent Emergency Releas   | e                 | •    | Preview Consent Form | Send Consent Form |

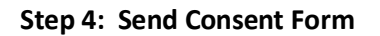

\*\*\*\*MUST not close browser and MUST wait for Pop-Up Window to display how many forms where sent\*\*\*Any interruption will result in restarting process from beginning\*\*\*\*

Click Send Consent Form to email parents/guardian with MyEd Priority 1 and/or 2

| School | NDSS - 1   | Nanaimo District Seconda | ry 🔻              |     | User: your           | name              |
|--------|------------|--------------------------|-------------------|-----|----------------------|-------------------|
| Ser    | id Form    | View Sent Forms          | Consent Form Repo | rts |                      |                   |
| Forr   | n Type: St | udent Emergency Releas   | e                 | •   | Preview Consent Form | Send Consent Form |

#### **Cloud Consent – Students without Account**

The following message will appear when student(s) do not have a login account in "SAM – Student Account Manager." Please reach out and notify **your School's designated Student Account Manager OR email helpdesk to connect you with your school IT support technician. \*\*\*New student accounts created by SAM can take up to a couple of hours to appear in eConsent\*\*\*** 

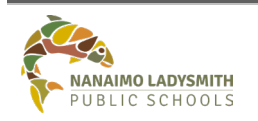

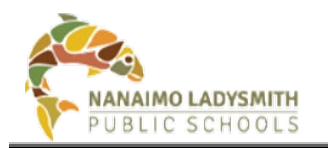

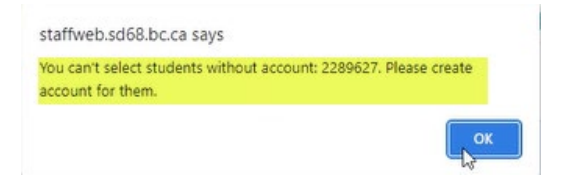

Click name Account twice to bring up Blank(s) > Select All students (reminder – click items per page at bottom of screen) > then Un-Select students with Blank(s) under Account Column > Click Send Consent Form

| hool: FAIR - Fairview Elementary          | User:                | Your Name         |                  |                      |       |             |   |
|-------------------------------------------|----------------------|-------------------|------------------|----------------------|-------|-------------|---|
| Send Form View Sent Forms Consent Form Re | eports               |                   |                  |                      |       |             |   |
| Form Type: Cloud Consent                  | Preview Consent Form | Send Consent Form |                  |                      |       |             |   |
| Export to PDF DE Export to Excel          |                      |                   |                  |                      |       |             |   |
| StudentID T Last Name                     | T First Name T       | Grade 🔻 HomeRo    | im <del>,)</del> | Account †            | Email | ▼ Form Sent | Ŧ |
| 0                                         |                      |                   |                  | Blank = No Account   |       |             | î |
| 0                                         |                      |                   |                  | Student Account Name |       |             |   |

Pop-Up Window – Click OK. \*\*\*Double check form title matches form chosen\*\*\*

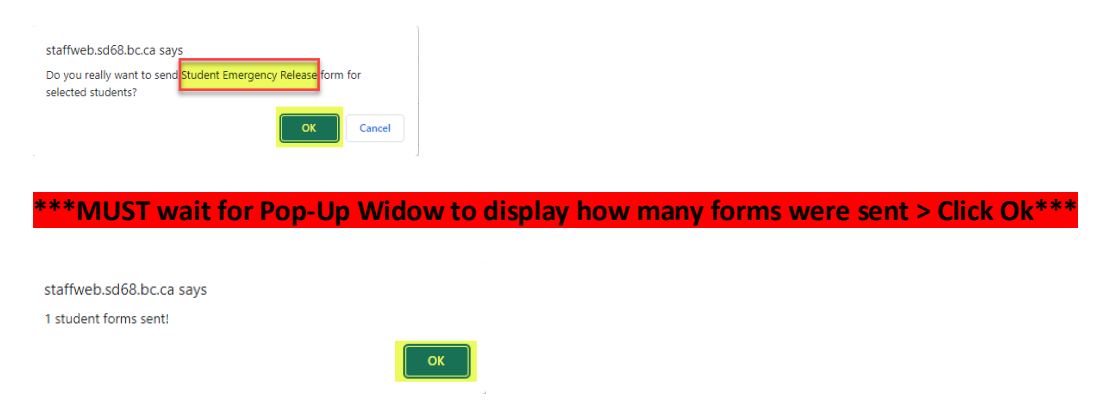

#### Information - Use Filter for: Form Sent OR Responded

Will display Yes email sent to parent/guardian OR No email was not sent to parent/guardian Click on filter button select Yes or No > Click Filter. Will display Yes parent/guardian filled out email and clicked Submit or No parent/guardian has not filled out email.

| chool: BARS - John Barsby Community School     | User Your Name                         | l+Logout       |        |               |             | Form      | n Sent 🎢     |
|------------------------------------------------|----------------------------------------|----------------|--------|---------------|-------------|-----------|--------------|
| Send Form View Sent Forms Consent Form Reports |                                        |                |        |               |             | No        | Q þearch ×   |
| Form Type: Student Emergency Release           | Preview Consent Form Send Consent Form |                |        |               |             | No        | Select All   |
| StudentID T Last Name T                        | First Name T Grade                     | T HomeRoom T E | inal T | Form Sent † T | Responded T | No<br>Yes | No<br>Yes    |
|                                                |                                        |                |        | No<br>No      | No          | No        | Filter Clear |

Once students are filtered click ALL the students to select > click Send Consent Form

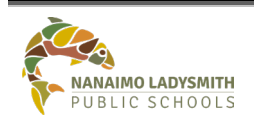

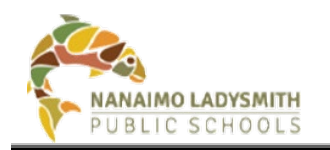

#### View Sent Form Tab

#### Select the Form to View

Click drop down arrow = Select Form Type:

- Student Emergency Release
- Cloud Consent
- Student Information Consent

| School: BARS | - John Barsby Community  | School 🔻             | User your name |
|--------------|--------------------------|----------------------|----------------|
| Send Forr    | N View Sent Forms        | Consent Form Reports |                |
| Form Type:   | Select Form Type         | •                    |                |
|              | Select Form Type         |                      | )              |
|              | Student Emergency Relea  | se                   |                |
|              | Cloud Consent            |                      |                |
|              | Student Information Cons | ent                  |                |

#### Student Emergency Release

- Consent Answer = Yes, No, Null (parent/guardian has not answered and clicked Submit)
- Signature Date = Date Priority 1 and/or 2 clicked Submit
- **Signature** = Of Priority 1 and/or 2
- **Requestor** = Admin or Clerical who sent form
- Note = Information regarding email
- **Details** = Click details button to see full view of form answers

| School: | TEST - Test S | School M | Name           |         | •          |             | User: Your N | ame |                |   |           |   |            |   |                                                                                                    |                       |     |          |
|---------|---------------|----------|----------------|---------|------------|-------------|--------------|-----|----------------|---|-----------|---|------------|---|----------------------------------------------------------------------------------------------------|-----------------------|-----|----------|
| Send    | Form          | View S   | ent Forms      | Consent | Form Re    | ports       |              |     |                |   |           |   |            |   |                                                                                                    |                       |     |          |
| Form    | Type: Stude   | ent Eme  | rgency Releas  | e       |            |             |              |     |                |   |           |   |            |   |                                                                                                    |                       |     |          |
| E E     | xport to PDI  | F 🖻 E    | xport to Excel |         |            |             |              |     |                |   |           |   |            |   |                                                                                                    |                       |     |          |
| Stude   | lentID        | Ŧ        | Student Last   | Name 🔻  | Student Fi | irst Name 🔻 | Consent      | ٣   | Signature Date | ۲ | Signature | ٣ | Requestor  | ٣ | Note T                                                                                                    | CreateDate            | Ŧ   |          |
|         |               |          |                |         |            |             | No Response  |     | null           |   |           |   | karen.dunn |   | Mailbox unavailable.<br>The server response<br>was: 5.4.1 Recipient<br>address rejected:<br>Access denied.<br>AS(201806281)<br>(Y13CAN01F1016.eo<br>CAN01.prod.protect<br>the_test@sd68.bc.ce | 2022-08-29 08:2<br>AM | 236 | 🖍 Detail |
|         |               |          |                |         |            |             |              |     |                |   |           |   |            |   | Email sent<br>Successfully!                                                                                                    |                       |     |          |

#### **Cloud Consent**

- Consent Answer = Yes, No, Null (parent/guardian has not answered and clicked Submit)
- **Signature Date** = Date Priority 1 and/or 2 clicked Submit
- Signature = Of Priority 1 and/or 2
- **Requestor** = Admin or Clerical who sent form
- Note = Priority 1 and 2 email address
- **Details** = Click details button to see full view of form answers

| Scho | BARS - John Barsb    | y Community School  | •                    | User: Your Name |                    |             |             |                                              |                           |          |
|------|----------------------|---------------------|----------------------|-----------------|--------------------|-------------|-------------|----------------------------------------------|---------------------------|----------|
|      | Send Form View S     | ient Forms Conser   | nt Form Reports      |                 |                    |             |             |                                              |                           |          |
| F    | orm Type: Cloud Cons | ent                 | *                    |                 |                    |             |             |                                              |                           |          |
| Ш    | Export to PDF        | Export to Excel     |                      |                 |                    |             |             |                                              |                           |          |
|      | StudentID 🛛 🔻        | Student Last Name 🔻 | Student First Name 🔻 | Consent 🛛 🔻     | Signature Date 🛛 🔻 | Signature 🔻 | Requestor 🔻 | Note 🔻                                       | CreateDate 🛛 🕈            |          |
|      |                      |                     |                      | Yes             | 2022-09-01         | м           | karen.dunn  | Email sent<br>Successfully!<br>Email Address | 2022-09-01 11:42:28<br>AM | / Detail |

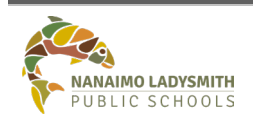

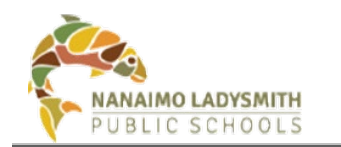

#### Student Information Consent

- Use Names&Images external = Yes, No, Null (parent/caregiver has not answered and clicked Submit)
- Use Names&Images internal = Yes, No, Null (parent/caregiver has not answered and clicked Submit)
- Field Trips Consent = Yes, No, Null (parent/caregiver has not answered and clicked Submit)
- **Signature** = Of Priority 1 and/or 2
- Signature Date = Date Priority 1 and/or 2 clicked Submit
- **Email** = Parent/Caregiver Email
- **Requestor** = Admin or Clerical who sent form
- Note = Priority 1 and 2 email address
- **Details** = Click details button to see full view of form answers

| Sch | ool Year: 202 | 24/202  | 5 🔹 School        | TEST - Test Schoo | l Name       | •           |                 |               | User: 🎦        | our name    | +Loge              | out                         |                           |              |  |          |
|-----|---------------|---------|-------------------|-------------------|--------------|-------------|-----------------|---------------|----------------|-------------|--------------------|-----------------------------|---------------------------|--------------|--|----------|
| 1   | end Form      | Vie     | ew Sent Forms     | Consent Form F    | leports      |             |                 |               |                |             |                    |                             |                           |              |  |          |
| F   | orm Type: s   | itudent | Information Conse | nt                | •            |             |                 |               |                |             |                    |                             |                           |              |  |          |
|     | Export to     | PDF     | E Export to Excel |                   |              |             |                 |               |                |             |                    |                             |                           |              |  |          |
|     | StudentID     | Ŧ       | Student Last 🔻    | Student First 🔻   | Use Names& 🕈 | Use Names&▼ | Field Trips C 🔻 | Signature 🛛 🔻 | Signature Da 🕈 | Email 🛛 🔻   | Requestor <b>T</b> | Note 🔻                      | Grade                     | ▼ HomeRoom ▼ |  |          |
|     |               | Over    |                   | Flip              | No           | Yes         | Yes             | Myname        | 2024-09-06     | me@home.com |                    | Email sent<br>Successfully! | 2024-09-06<br>09:37:06 AM |              |  | Petail ^ |
|     |               |         | Hearing           | Echo              | No           | No          | Yes             | ht            | 2024-09-06     | @sd68.bc.ca | tthe               | Email sent<br>Successfullyl | 2024-09-05<br>09:12:30 AM |              |  | 🖉 Detail |
|     |               |         | Forward           | Carry             | Yes          | Yes         | Yes             | ht            | 2024-09-04     | aa@aa.com   | tthe               | Email sent<br>Successfully! | 2024-09-04<br>02:37:39 PM |              |  | 🖉 Detail |

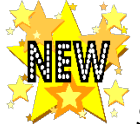

Simplified columns to determine parent/caregiver consent for the use of child's name and image for External and Internal use.

|   | Send Form      | View                       | Sent Forms      | Consent Form F  | Reports                     |                           |   |                       |   |
|---|----------------|----------------------------|-----------------|-----------------|-----------------------------|---------------------------|---|-----------------------|---|
| F | Form Type: Sti | udent In                   | formation Conse | nt              | •                           |                           |   |                       |   |
|   | 🛛 Export to F  | port to PDF 🛛 Export to Ex |                 |                 |                             |                           |   |                       |   |
|   | StudentID      | ▼ St                       | udent Last 🝸    | Student First 🔻 | Use Names&Images external 🔻 | Use Names&Images internal | T | Field Trips Consent † | T |

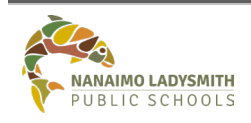

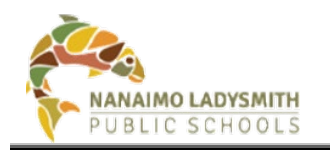

# **Print Student Emergency Release Form**

## **Elementary School**

#### **Bulk Printing – 3 Steps**

#### Step 1: Select Form to Print

Click drop down arrow = Select Form Type:

• Student Emergency Release

| S | chool: | FAIR -  | Fairview Elementary         | T                    | User: Your Name             |
|---|--------|---------|-----------------------------|----------------------|-----------------------------|
|   | Sen    | d Form  | n View Sent Forms           | Consent Form Reports |                             |
|   | Form   | n Type: | Select Form Type            | v                    | Grade:All • Home Room:All • |
| l |        |         | Select Form Type            |                      |                             |
|   |        |         | Student Emergency Release   | ļ,                   | n<br>m                      |
|   |        |         | Cloud Consent               |                      |                             |
|   |        |         | Student Information Consent |                      |                             |

#### Step 2: Select Parameters

- **By Grade** = Click drop down arrow and select grade level
- **By Homeroom =** Click drop down arrow and select homeroom
- **By Alphabetical** = Click Student Last Name (text)

| School: FAIR - Fairview Elementary | •                          |        | User: Your | Name     |              |    |
|------------------------------------|----------------------------|--------|------------|----------|--------------|----|
| Send Form View Sent Forms          | Consent Form Reports       |        |            |          |              |    |
| Form Type: Student Emergency Relea | se 🔹                       | Grade: | 01 🔹       | Home Roo | m: 03        | •  |
| StudentID 🔻 Student La             | st Name 🔻 Student First Na | me 🔻   | Consent    | T        | Signature Da | te |

#### Step 3: Print

- Click Print Form
- Click drop down arrow on PDF at bottom of screen
- Click Open

| School TAIR - Fairview Llemontary                                                                                                    |                                           | •               |       | User: YOL | ir Name |           |      |       |           |     |          |     |     |       |          |          |          |
|----------------------------------------------------------------------------------------------------|-------------------------------------------|-----------------|-------|-----------|---------|-----------|------|-------|-----------|-----|----------|-----|-----|-------|----------|----------|----------|
| Send Form View Sent Form                                                                                                    | Consent                                   | Form Reports    |       |           |         |           |      |       |           |     |          |     |     |       |          |          |          |
| Form Type: Student Emergency Re                                                                                                    | lease                                     | •               | Grade | 01 •      | Home Ro | om: 03    | •    | Print | Form      |     |          |     |     |       |          |          |          |
| Export to PDF Export to E                                                                                                    | icel                                      |                 |       |           |         |           |      |       |           |     |          |     |     |       |          |          |          |
| StudentID Y Student                                                                                                    | Last Name 🛛 🕇                             | Student First N | ane 🔻 | Consent   | Ŧ       | Signature | Date | ٣     | Signature | Ŧ   | Requesto | r - | T N | rce . | ٣        | CreateDa | Ŧ        |
| *****                                                                                                    | ****                                      | ***             |       | ~~        | ~~      | ~~        | ~~~  | A.    | ***       | *** | ~~       | ~~~ | ~ ~ | 5.5   | <br>r.sh | ~~/      | <br>1    |
|                                                                                                    |                                           |                 |       |           |         |           |      |       |           |     |          |     |     |       |          |          |          |
| Open                                                                                                    |                                           | 6               |       |           |         |           |      |       |           |     |          |     |     |       |          |          |          |
| (beau)                                                                                                    | en hjeske vier er<br>Igen vith system vie | ~               |       |           |         |           |      |       |           |     |          |     |     |       |          |          |          |
| 2001                                                                                                    | Ráder                                     |                 |       |           |         |           |      |       |           |     |          |     |     |       |          |          |          |
| and the second second sec |                                           |                 |       |           |         |           |      |       |           |     |          |     |     |       |          |          |          |
| 🗿 Student transport, pil 💌                                                                                                    |                                           |                 |       |           |         |           |      |       |           |     |          |     |     |       |          |          | Door all |

• Click Printer Icon top right

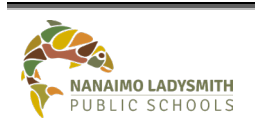

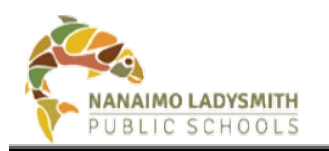

| ≣ Student Emergency Release pdf |                                                                                                    | / 5   - 1005 +                                                                                          | 00 |   | ± 👼 i |
|---------------------------------|----------------------------------------------------------------------------------------------------|----------------------------------------------------------------------------------------------------|----|---|-------|
|                                 | STUDENT                                                                                                    | MERGENCY RELEASE                                                                                        |    |   |       |
|                                 | Student Name<br>Date of Birth: 1                                                                                  |                                                                                                    |    |   |       |
|                                 | School: John Bareby Community Sch                                                                                 | ool                                                                                                    |    |   |       |
|                                 | Factor Campres Hans 1                                                                                             | Phone Homber.                                                                                           |    |   |       |
|                                 | laaterse for research in y according to<br>laat too names "mituctions for Scho-<br>picking up student(s).         | I Official: Please place check ma                                                                       | ,  |   |       |
|                                 | - Anno                                                                                                    |                                                                                                    |    | - |       |
|                                 |                                                                                                    |                                                                                                    |    | - |       |
|                                 |                                                                                                    |                                                                                                    |    |   |       |
|                                 |                                                                                                    |                                                                                                    |    |   |       |
|                                 | I fully realize that during a natural<br>from school to another adult unle<br>child(ren) a record shall be kept a | disaster such as an earthquate,<br>s authorized by myself (as above<br>the school of the person that pe |    |   |       |
|                                 | Signature: M                                                                                                    |                                                                                                    |    |   |       |

- Click drop down arrow to select a printer
- Click Print

| • | Print       | 5 sheets of paper                                                    |
|---|-------------|----------------------------------------------------------------------|
|   | Destination | 🖶 HP Photosmart C4700 💌                                              |
| ľ | Pages       | HP Photosmart C4700 series<br>Snagit 2019<br>Save as PDF<br>See more |
|   | Copies      | 1                                                                    |
|   | Color       | Color 💌                                                              |
|   | ~~~~        | ~~~~~                                                                |
|   |             | Print Cancel                                                         |

## **Secondary**

#### **Bulk Printing - 3 Steps**

#### Step 1: Select Form to Print

Click drop down arrow = Select Form Type:

Student Emergency Release
User: Your Name

Send Form View Sent Forms Consent Form Reports
Form Type: Select Form Type...
Student Emergency Release
Cloud Consent
Student Information Consent

#### Step 2: Select Parameters

- **By Grade** = Click drop down arrow and select grade level
- By Alphabetical = Click Student Last Name (text)

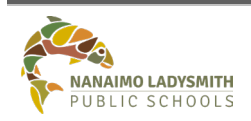

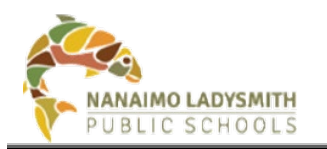

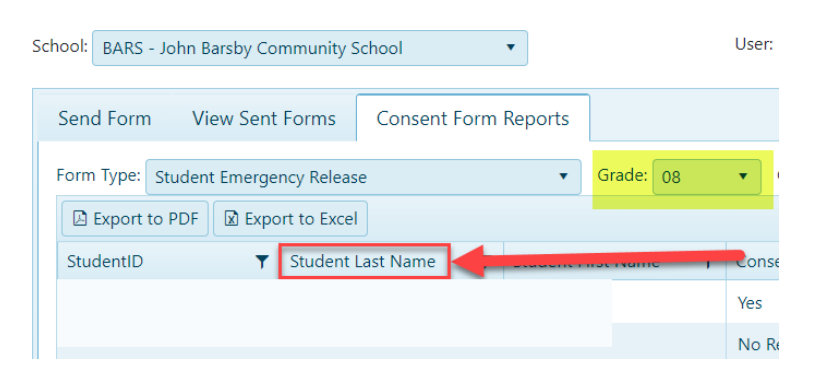

#### Step 3: Print

- Click Print Form
- Click drop down arrow on PDF at bottom of screen
- Click Open

| School: BARS - John Barsby Community School      | User Your Name             |                                            |                         |                           |
|--------------------------------------------------|----------------------------|--------------------------------------------|-------------------------|---------------------------|
| Send Form View Sent Forms Consent Form Re        | Reports                    |                                            |                         |                           |
| Form Type: Student Emergency Release             | ▼ Grade: 08 ▼ Course Coc   | le: MADFS08T • Section: 03                 | Print Form              |                           |
| Export to PDF Export to Excel                    |                            |                                            | 0                       |                           |
| StudentID 🝸 Student Last Name 🝸 Stude            | ent First Name 🔻 Consent 🔻 | Signature Date <b>Y</b> Signature <b>T</b> | Requestor <b>Y</b> Note | ▼ CreateDate ▼            |
|                                                  | Yes                        | 2022-09-01 M                               |                         | 2022-09-01 11:25:19 AM    |
|                                                  | No Response                | null                                       |                         | 2022-08-31 08:22:44<br>AM |
| Open<br>Open with system viewer                  | ~~~~~                      | *****                                      | *****                   | ******                    |
| Always open with system viewer<br>Show in folder |                            |                                            |                         |                           |
| Cancel                                           |                            |                                            |                         | Show all                  |

#### **Course or Teacher – 4 Steps**

Step 1: Select Form to Print Click drop down arrow = Select Form Type: • Student Emergency Release

| Se | chool: | BARS   | - John Barsby Community S   | ichool 🔹          |          |        | User: | /oui | Name         |     |          |     |   |
|----|--------|--------|-----------------------------|-------------------|----------|--------|-------|------|--------------|-----|----------|-----|---|
|    | Senc   | l Form | View Sent Forms             | Consent Form Repo | orts     |        |       |      |              |     |          |     |   |
|    | Form   | Туре:  | Select Form Type            |                   | •<br>Dro | Grade: | All   | •    | Course Code: | All | Section: | All | ٠ |
|    |        |        | Select Form Type            |                   | O        |        |       |      |              |     |          |     |   |
|    |        |        | Student Emergency Release   |                   |          |        |       |      |              |     |          |     |   |
|    |        |        | Cloud Consent               |                   |          |        |       |      |              |     |          |     |   |
| l  |        |        | Student Information Consent |                   |          |        |       |      |              |     |          |     |   |

#### Step 2: \*\*\*Optional\*\*\* - Search MyEd for Course Code and Section Number

Path: MyEd > School View > Schedule (top tab) > Master (side tab) > Filter = Current Year > Field Set = Primary Teacher

Search by **Course** = Click Column Header = **Description** Search by **Teacher** = Click Column Header **Primary Staff > Name** 

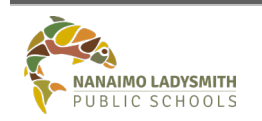

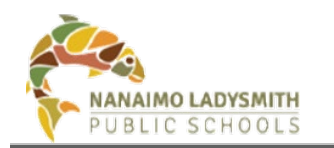

#### Search by **Block** = Click Column Header = **Schedule**

| John B             | arsby Co | ommu   | nity Schoo   | I -      |             |        |            |          |    |              |            |           |                     |          | 1       | School view 🔻 | 🌲 Select schoo    |       |     | ▼ @ Lo      | og Off   |
|--------------------|----------|--------|--------------|----------|-------------|--------|------------|----------|----|--------------|------------|-----------|---------------------|----------|---------|---------------|-------------------|-------|-----|-------------|----------|
| Pages              | School   | Stud   | ent Staff    | Attendan | ce Conduct  | Grades | Assessment | Schedule | 2  | I Tools      | a Admi     | n         |                     |          |         |               |                   |       |     |             |          |
| Master S           | chedule  |        |              |          |             |        |            |          |    |              |            |           |                     |          |         |               |                   |       |     |             |          |
| Master             | 3        | Option | - Reports    | • Help • | Search on   | Course | 4 78       |          | lb | 8            |            |           |                     |          |         |               |                   |       |     |             |          |
| Details            |          | < 1:   | ACLV11B-S-01 | 1        | • >         |        |            |          | _  |              | 0 of 474 s | elected ( | 9                   |          | _       |               |                   |       |     | Cum         | ent Year |
| Teachers<br>Roster |          |        | Course       | SecNo    | Description |        |            | Teacher  |    | Primary Stat | ff > Name  | Term      | ScheduleTerm > Code | Schedule | Platoon | F             | PrimaryRoom > Num | Total | Max | Closed at m | ax?      |
| Matrix View        |          |        |              |          |             |        |            |          |    |              |            |           |                     |          |         |               |                   |       |     |             |          |

Copy down the Course Code and Section Number under Course Column

| John B                        | John Barsby Community School - |       |       |           |          |                  |        |            |          |     |  |  |  |  |  |
|-------------------------------|--------------------------------|-------|-------|-----------|----------|------------------|--------|------------|----------|-----|--|--|--|--|--|
| Pages                         | School                         | Stu   | ident | Staff     | Attendan | ce Conduct       | Grades | Assessment | Schedule | Glo |  |  |  |  |  |
| Master S                      | Schedule                       |       |       |           |          |                  |        |            |          |     |  |  |  |  |  |
| Master<br>Sections<br>Details |                                | Optic | ons   | Reports - | Help     | Search on C      | Course | 9.<br>9    | a=z      | lb  |  |  |  |  |  |
| Teachers<br>Roster            |                                |       | Cours | e         | SecNo    | Description      |        |            | Teacher  |     |  |  |  |  |  |
| Matrix Viou                   |                                |       | MACL  | V11B-S-01 | 01       | ACTIVE LIVING 11 |        |            |          |     |  |  |  |  |  |
| matrix view                   |                                |       | MACL  | V11FBS-01 | 01       | ACTIVE LIVING 11 |        |            |          |     |  |  |  |  |  |
| Classes                       |                                |       | MACL  | V11FLS-01 | 01       | ACTIVE LIVING 11 |        |            |          |     |  |  |  |  |  |

#### Step 3: Select Parameters

- **By Grade** = Click drop down arrow and select grade level
- By Course Code = Click drop down arrow and select course
- By Section Number = Click drop down arrow and select section

| BARS - John Barsby Community School               | •               | User: You | rName        |                          |            |       |            |        |   |                    |     |
|---------------------------------------------------|-----------------|-----------|--------------|--------------------------|------------|-------|------------|--------|---|--------------------|-----|
| Send Form View Sent Forms Consent Form            | Reports         |           |              |                          |            |       |            |        |   |                    |     |
| Form Type: Student Emergency Release              | • Grade         | All       | Course Code: | All                      | · Section: | All   | Print Form |        |   |                    |     |
| Export to PDF Export to Excel                     |                 | All 🖑     |              | All                      | 0          | All 5 | 0          |        |   |                    |     |
| StudentID <b>T</b> Student Last Name <b>T</b> Stu | dent First Name | , 08      | т            | MACLV11S<br>MACLV11B-S   | ignature   | 01    | Requestor  | ▼ Note | Ŧ | CreateDate         | т   |
|                                                   |                 | 10        |              | MACLV11FBS               | A          | 03    |            |        |   | 2022-09-01 11:25:1 | ) 1 |
|                                                   |                 | 11        |              | MACLV11HLS<br>MACLV11V-S |            | 04    |            |        |   | 2022-08-31 08:25:0 | s   |
|                                                   |                 | no nespor | ise          | MACLV12S                 | -          | 06    | -          |        |   | AM                 |     |

#### Step 4: Print

- Click Print Form
- Click drop down arrow on PDF at bottom of screen
- Click Open

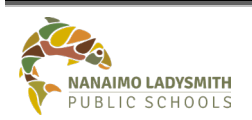

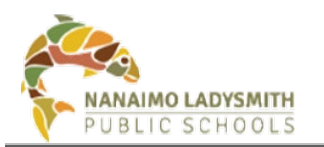

| School: BARS - John Barsby Community School               | User Your Name            |                    |                |            |        | *                         |
|-----------------------------------------------------------|---------------------------|--------------------|----------------|------------|--------|---------------------------|
| Send Form View Sent Forms Consent Form                    | Reports                   |                    |                |            |        |                           |
| Form Type: Student Emergency Release                      | ▼ Grade: 08 ▼ Course      | Code: MADFS08T     | Section: 03    | Print Form |        |                           |
| Export to PDF     Export to Excel                         |                           |                    |                |            |        |                           |
| StudentID 🝸 Student Last Name 🝸 Stud                      | dent First Name 🔻 Consent | Y Signature Date Y | Signature 🔻 Re | equestor 🔻 | Note 🔻 | CreateDate 🔻              |
|                                                           | Yes                       | 2022-09-01         | м              |            |        | 2022-09-01 11:25:19<br>AM |
|                                                           | No Response               | null               |                |            |        | 2022-08-31 08:22:44<br>AM |
| Open                                                      | ******                    | *****              | ~~~~~          | ~~~~       | ~~~~~  | ******                    |
| Open with system viewer<br>Always open with system viewer |                           |                    |                |            |        |                           |
| Show in folder                                            |                           |                    |                |            |        |                           |
| Student Emergercpd                                        |                           |                    |                |            |        | Show all X                |

• Click Printer Icon top right

| Student Emergency Release.pdf | _                                                                 | 1 / 5                                                                              | - 100% +                                                                                  | 80                                                                                     |     | ± ē |
|-------------------------------|-------------------------------------------------------------------|------------------------------------------------------------------------------------|-------------------------------------------------------------------------------------------|----------------------------------------------------------------------------------------|-----|-----|
|                               |                                                                   | STUDENT EMER                                                                       | GENCY RELEASE                                                                             |                                                                                        |     |     |
|                               | Student Name:<br>Date of Birth: 2                                 |                                                                                    |                                                                                           |                                                                                        |     |     |
|                               | School: John Barsby                                               | Community School                                                                   |                                                                                           |                                                                                        |     |     |
|                               | Parent/Caregiver Name                                             | 2                                                                                  | Phone Number:                                                                             |                                                                                        |     |     |
|                               | least two names) *Instru<br>picking up student(s).<br>Name        | ID Verification                                                                    | al: Please place check mari                                                               | TELEPHONE 2                                                                            | -   |     |
|                               |                                                                   | Signature                                                                          | -                                                                                         |                                                                                        | - 1 |     |
|                               |                                                                   | Signature                                                                          | -                                                                                         |                                                                                        |     |     |
|                               |                                                                   | Signature                                                                          | -                                                                                         | -                                                                                      |     |     |
|                               | I fully realize that<br>from school to ans<br>child(ren) a record | during a natural disaste<br>other adult unless author<br>I shall be kept at the so | r such as an earthquake, m<br>orized by myself (as above)<br>hool of the person that pick | y child(ren) will not be released<br>and that on the release of my<br>ed up the child. |     |     |
|                               | Signature: M                                                      |                                                                                    |                                                                                           |                                                                                        |     |     |

- Click drop down arrow to select a printer
- Click Print

| Î | Print       | 5 sheets of paper                                                    |
|---|-------------|----------------------------------------------------------------------|
|   | Destination | 🖶 HP Photosmart C4700 💌                                              |
|   | Pages       | HP Photosmart C4700 series<br>Snagit 2019<br>Save as PDF<br>See more |
|   | Copies      | 1                                                                    |
|   | Color       | Color 👻                                                              |
|   | ~~~~        | ~~~~~                                                                |
|   |             |                                                                      |

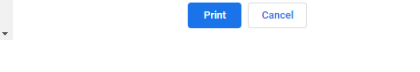

# Print Individual Student – 3 Steps

#### Step 1: Select Form to Print

Click drop down arrow = Select Form Type:

• Student Emergency Release

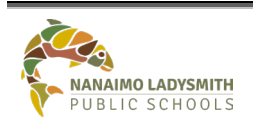

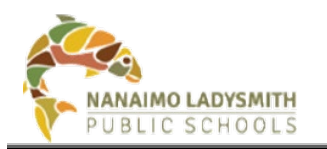

| School: | BARS    | - John Barsby Community S   | ichool 🔻             |        | User: | You | r Name       |     |   |         |     |   |
|---------|---------|-----------------------------|----------------------|--------|-------|-----|--------------|-----|---|---------|-----|---|
| Sen     | nd Form | View Sent Forms             | Consent Form Reports |        |       |     |              |     |   |         |     |   |
| Forn    | n Type: | Select Form Type            | ľ                    | Grade: | All   | ٠   | Course Code: | All | • | Section | All | • |
|         |         | Select Form Type            |                      |        |       |     |              |     |   |         |     |   |
|         |         | Student Emergency Release   |                      |        |       |     |              |     |   |         |     |   |
|         |         | Cloud Consent               |                      |        |       |     |              |     |   |         |     |   |
|         |         | Student Information Consent |                      |        |       |     |              |     |   |         |     |   |

#### Step 2: Search for Student

- **By Grade** = Click drop down arrow and select grade level
- **By Alphabetical** = Click Student Last Name (text)

| Scho | ool: BARS - John Barsby Commun | ity School 🔹            | User: |
|------|--------------------------------|-------------------------|-------|
| \$   | Send Form View Sent Form       | s Consent Form Reports  |       |
| F    | orm Type: Student Emergency Re | lease   Grade: 08  xcel | •     |
|      | StudentID 🛛 🝸 Stud             | ent Last Name           | eonse |
|      |                                |                         | Yes   |
|      |                                |                         | No Re |

#### Step 3: Print

- Click Print Form
- Click drop down arrow on PDF at bottom of screen
- Click Open

| School BARS - John Barsby Community School                | User Your Name                |                              |                  |                           |
|-----------------------------------------------------------|-------------------------------|------------------------------|------------------|---------------------------|
| Send Form View Sent Forms Consent Form                    | n Reports                     |                              |                  |                           |
| Form Type: Student Emergency Release                      | Grade: 08     Course Code:    | MADFS08T • Section: 03 •     | Print Form       |                           |
| Export to PDF Export to Excel                             |                               |                              | 0                |                           |
| StudentID 🝸 Student Last Name 🝸 Stu                       | tudent First Name 🔻 Consent 🗡 | Signature Date 🔻 Signature 🗡 | Requestor T Note | CreateDate T              |
|                                                           | Yes                           | 2022-09-01 M                 |                  | 2022-09-01 11:25:19<br>AM |
|                                                           | No Response                   | null                         |                  | 2022-08-31 08:22:44<br>AM |
| Open                                                      | ~~~~~~~~                      |                              | ********         | aaaaaaa                   |
| Open with system viewer<br>Always open with system viewer | ······                        |                              |                  | ~~~~~~                    |
| Show in folder                                            |                               |                              |                  |                           |
| Cancel                                                    |                               |                              |                  | Show all                  |

• Search for Student = Ctrl + F. Pop-up window right hand corner = Enter Student Name

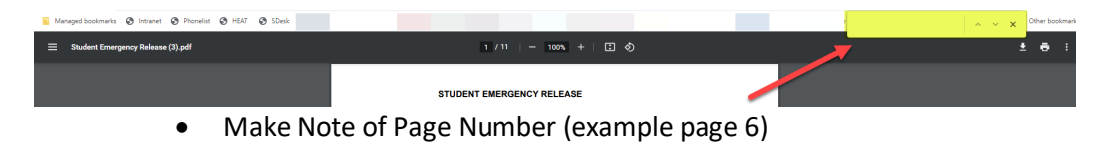

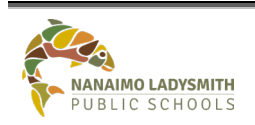

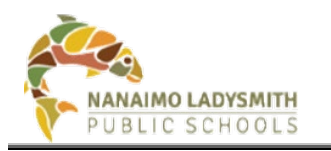

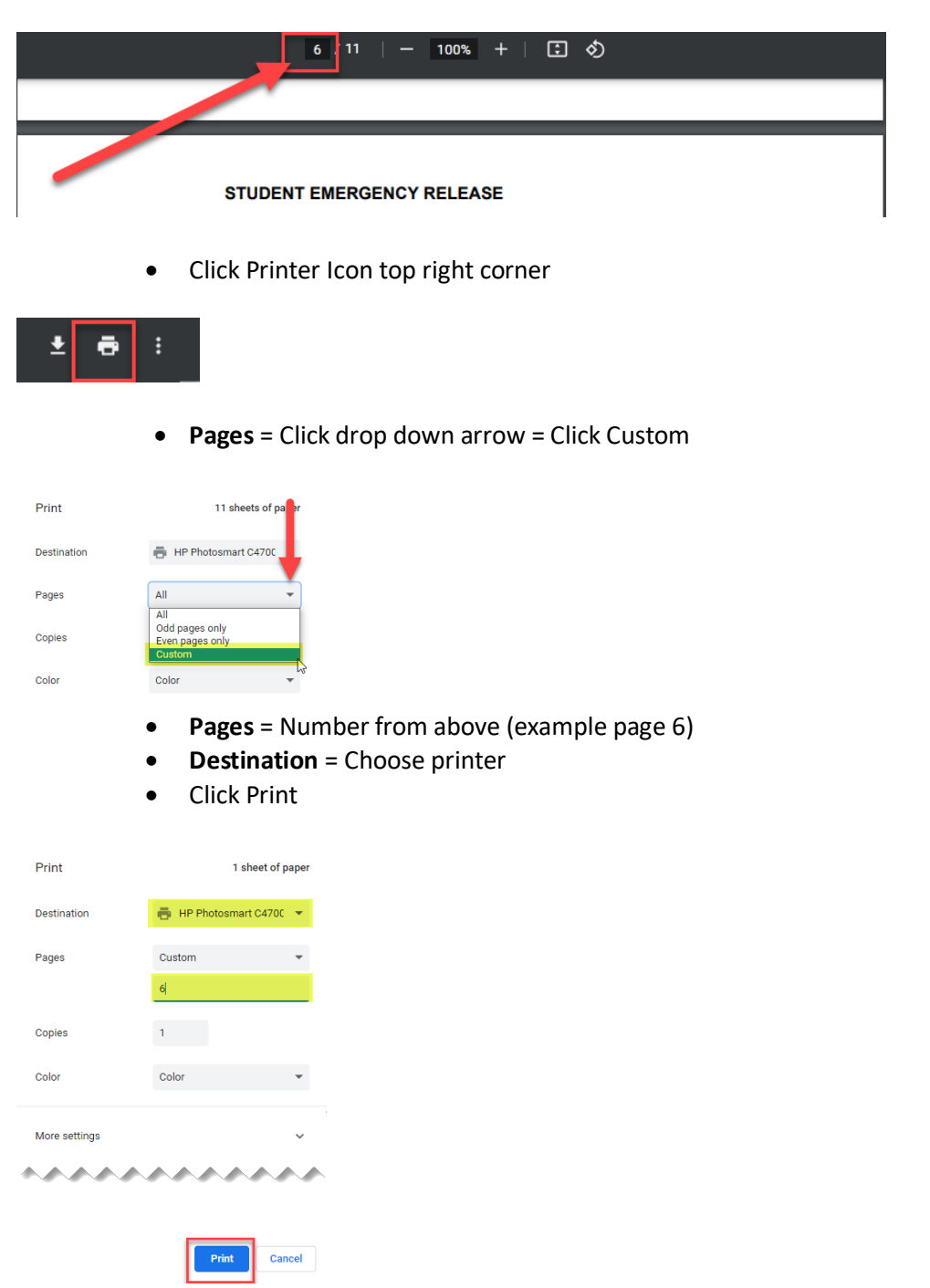

**Print Student Emergency Release – Whole School List OR Individual Classes** Schools can export and Save OR Print Student Emergency Release for the entire school or individual classes.

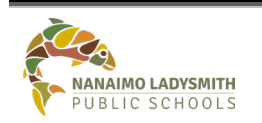

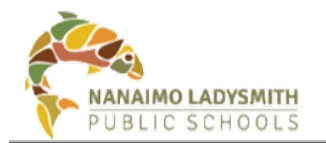

Path: Consent Form Reports > Click drop down arrow = Student Emergency Release > Checkbox = Show Contact > Click Export to PDF OR Export to Excel

| Send Form     | View Sent Forms         | Consent Form Reports |            |             |              |         |          |             |             |                  |                         |                |            |              |         |   |
|---------------|-------------------------|----------------------|------------|-------------|--------------|---------|----------|-------------|-------------|------------------|-------------------------|----------------|------------|--------------|---------|---|
| Form Type: St | tudent Emergency Releas | e 🔹                  | Grade:All  | Course Code | All          | •       | Section: | All         | Print Form  | Print Statistics | Print Schools Statistic | Show Conta     | ct         |              |         |   |
| Export to     | PDF 🛛 Export to Exce    |                      |            |             |              |         |          |             |             |                  |                         | 2              |            |              |         |   |
| StudentID     | ▼ Student Las ▼ S       | tudent Fir 🔻 Grade   | T HomeRoom | Parent1     | Parent1 Ph 🝸 | Parent2 | T        | Parent2 Ph. | ▼ Custody1. | . 🔻 Custody1 P.  | 🝸 Custody2 🝸            | Custody2 P 🝸 🖸 | Custody3 🔻 | Custody3 P 🕇 | Consent | T |

*Elementary Schools* can generate a list by **Grade** or **Home Room** by clicking the drop-down arrow.

| Send Form      | View Sent Forms       | Consent For   | m Reports |        |          |            |             |       |        |                  |         |                    |        |            |            |              |            |              |         |   |
|----------------|-----------------------|---------------|-----------|--------|----------|------------|-------------|-------|--------|------------------|---------|--------------------|--------|------------|------------|--------------|------------|--------------|---------|---|
|                |                       |               |           |        |          |            |             |       |        |                  |         |                    |        |            |            |              |            |              |         |   |
| Form Type: Stu | udent Emergency Relea | se            | •         | Grade: | All 🔻    | Home Room: | All *       | Print | Form   | Print Statistics | Print S | Schools Statistics | ) 🛛 s  | iow Contac | t          |              |            |              |         |   |
| Export to F    | PDF 🛛 Export to Exce  | I             |           |        |          |            |             |       |        |                  |         |                    |        |            |            |              |            |              |         |   |
| StudentID      | Y Student Las Y S     | itudent Fir 🝸 | Grade     | T Hon  | neRoom 🔻 | Parent1    | Parent1 Ph. | . т Р | arent2 | Y Parent2 P      | h 🝸     | Custody1 🔻         | Custor | dy1 P 🝸    | Custody2 🔻 | Custody2 P 🕈 | Custody3 🝸 | Custody3 P Y | Consent | T |

*Secondary Schools* can generate a list by **Grade** or **Course Code** and <u>Section</u> by clicking the drop-down arrow.

| Send Form     | View Sent Forms        | Consent Form       | Reports |             |              |              |         |        |             |            |                  |            |               |                |            |              |         |   |
|---------------|------------------------|--------------------|---------|-------------|--------------|--------------|---------|--------|-------------|------------|------------------|------------|---------------|----------------|------------|--------------|---------|---|
| Form Type: St | tudent Emergency Relea | se                 | • 0     | Grade:All 🔹 | Course Code: | All          | ▼ Sec   | ction: | -All *      | Print Form | Print Statistics | Print Scho | ools Statisti | cs 🛛 🖓 Show Co | ntact      |              |         |   |
| Export to     | PDF                    | 1                  |         |             |              |              |         |        |             |            |                  |            |               |                |            |              |         |   |
| StudentID     | ▼ Student Las▼ S       | itudent Fir 🝸 🛛 Gi | rade 🔻  | HomeRoom Y  | Parent1 T    | Parent1 Ph Y | Parent2 | Y Pa   | arent2 Ph 🝸 | Custody1   | T Custody1 P.    | Y Custo    | dy2 📍         | Custody2 P Y   | Custody3 🝸 | Custody3 P Y | Consent | Ŧ |

## **Export to PDF or Excel**

Pulling an Excel spreadsheet and adding filters will providing answers like:

- Which parent/guardian has **not** clicked Submit? = Null
- Which students have a Yes
- Which students have a **No**
- Who is missing an **Email**

## **Print Schools Statistics**

Running this report will show in detail how many students have eConsent forms YES, NO, and still MISSING.

Path: Consent Form Report > Click drop down arrow = Cloud Consent > Click Print Schools Statistics

## **On Behalf of Parent/Guardian**

Admin and Clerical do have the ability to sign on behalf of parent/guardian and requires indication of approval from parent/guardian, via signed paper copy or notes taken from phone call, all approvals are required to be kept in the student file.

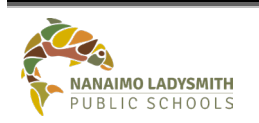

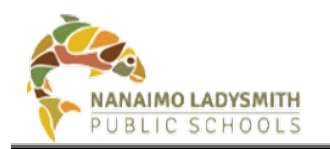

#### View Sent Form Tab - 4 Steps

#### Step 1: Select the Form to Signed On Behalf of Parent/Guardian

Click drop down arrow = Select Form Type:

- Student Emergency Release
- Cloud Consent
- Student Information Consent

| Scl | nool: N | IDSS | - Nanaimo District Secondary                 | T                    | Use            | r: your n | ame               |
|-----|---------|------|----------------------------------------------|----------------------|----------------|-----------|-------------------|
| Γ   | Send I  | orm  | View Sent Forms C                            | Consent Form Reports |                |           | •                 |
|     | Form T  | /pe: | Student Emergency Release                    | •                    | Preview Conser | nt Form   | Send Consent Form |
|     | 🗷 Ex    | port | Select Form Type                             | d'                   |                |           |                   |
|     |         | Stu  | Student Emergency Release                    |                      | T              | First Nam | ie                |
|     | 0       | 94   | Cloud Consent<br>Student Information Consent |                      |                |           |                   |

#### 2. Individual Student

• Select individual student(s) by clicking the Last Name (text) for Alphabetical (See arrow after Last Name to indicate sort order)

| Form Type: | Student Emergency Release | • |
|------------|---------------------------|---|
| 🛛 🖾 Export | to Excel                  |   |
| -          | Last Name †               |   |

• Select the Filter on Last Name, then choose operation to sort by adding Student Last Name in Blank Field > Click Filter

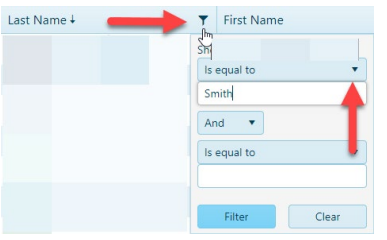

• Select student(s) by clicking the box next to their name, highlighting the row

| StudentID |              | T |
|-----------|--------------|---|
|           | Student Name |   |

- 3. Fill Out Parent Consent Form
  - Click the Detail Button

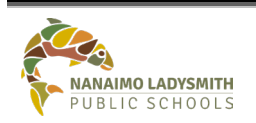

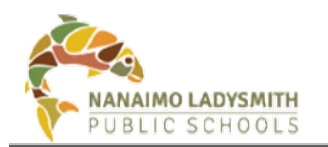

| School: BARS - John E | larsby Community School |                      | User: Your Name |                |         |       |                    |        |            |          |
|-----------------------|-------------------------|----------------------|-----------------|----------------|---------|-------|--------------------|--------|------------|----------|
| Send Form             | ew Sent Forms Conser    | nt Form Reports      |                 |                |         |       |                    |        |            |          |
| Form Type: Studen     | t Emergency Release     | •                    |                 |                |         |       |                    |        |            |          |
| Export to PDF         | D Export to Excel       |                      |                 |                |         |       |                    |        |            |          |
| StudentID             | ▼ Student Last Name ▼   | Student First Name 🔻 | Consent 🔻       | Signature Date | Signatu | ire 🔻 | Requestor <b>T</b> | Note 🔻 | CreateDate |          |
|                       |                         |                      |                 |                |         |       |                    |        |            | / Detail |

#### 4. Form Pop-Up Window

- Fill out form answers on behalf of parent/guardian
- Signature = Authorized by: Principal First & Last Name

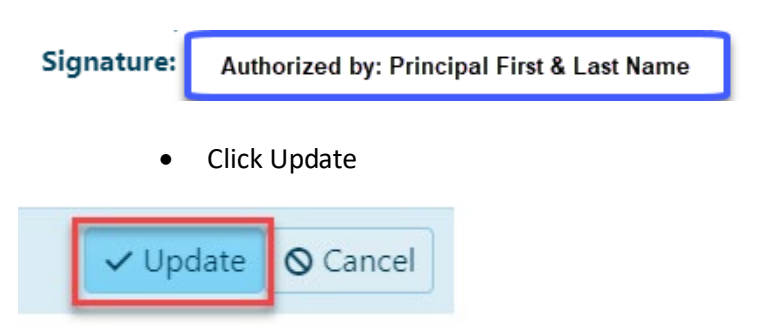

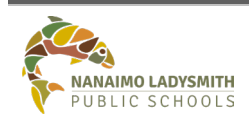

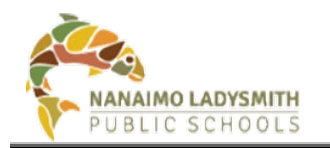

# **Cross-Enrolled Students**

Students who are cross-enrolled to your school and information is being entering into eConsent using "On Behalf of Parent/Guardian".

#### Step 1: Obtain Parent/Guardian Approval

1) Email using Outlook for each parent/guardian separately the 3 forms (Contact communications for up-to-date forms)

OR

2) Parent/guardian fills out paper copy of all 3 forms

#### Step 2: Find individual Student(s) and Create eConsent Record

Path: Click Send Form Tab > Choose Form type (must repeat steps for each form) >Use filter to search for student(s) > Place checkmark next to each student(s) name > Uncheck "Send Form to parents email" > Click Send Consent Form (Must click Send Consent Form to create Details Button on the View Sent Forms Tab)

| ſ | Send Form  | View Sent Forms Consent Form Reports |                      |                   |                              |
|---|------------|--------------------------------------|----------------------|-------------------|------------------------------|
|   | Form Type: | Student Emergency Release            | Preview Consent Form | Send Consent Form | □ Send Form to parents email |
|   |            | Select Form Type                     |                      |                   |                              |
|   |            | Student Emergency Release            |                      |                   |                              |
|   |            | Cloud Consent                        |                      |                   |                              |
|   |            | Student Information Consent          |                      |                   |                              |

#### Step 3: Click Refresh at the bottom of the screen

Path: Click View Sent Forms Tab > Choose Form type (must repeat steps for each form) > Click Refresh bottom right hand of screen.

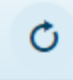

#### Step 4: Enter Information On Behalf Of Parent/Guardian

Path: Click View Sent Forms Tab > Choose Form type (must repeat steps for each form) >Use filter to search for student(s) > Click Detail button > Follow steps above on entering information On Behalf Of Parent/Guardian

|   | Send Form | View Sent Forms             | Consent Form Reports |             |           |   |           |   |      |     |              |      |      |             |          |
|---|-----------|-----------------------------|----------------------|-------------|-----------|---|-----------|---|------|-----|--------------|------|------|-------------|----------|
| F | orm Type: | Student Emergency Release   | e 🔻                  |             |           |   |           |   |      |     |              |      |      |             |          |
|   |           | Select Form Type            | , fm                 | 1           |           |   |           |   |      |     |              |      |      |             |          |
|   |           | Student Emergency Release   |                      | Signatura 🔻 | Signature | • | Requestor | - | Note | -   | CreateDate 🔻 | Gra  | da 🔻 | HomeRoom    |          |
|   |           | Cloud Consent               |                      | Signature ) | Signature |   | Requestor | ' | Note | · ' | createbate , | Grad | ue j | nomercoom ) |          |
|   |           | Student Information Consent |                      |             |           |   |           |   |      |     |              |      |      |             | 🖉 Detail |

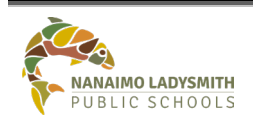

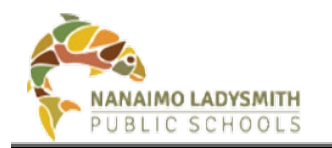

# **International Students – Semester Change**

## **Step One – Update MyEd**

- Enrolment status changed from Pre-Reg to Active
- Assign calendars
- Add Homestay Family contact information International Department will supply

#### Step Two - Wait 24 Hours

Once the above information is added to MyEd it takes 24 hours for eConsent to update

## Step Three - Missing Account (SAM's)

#### Step 1: eConsent Blank Accounts

**Path**: Send Form Tab > arrow drop down = Cloud Consent form > search for student > Bland Account

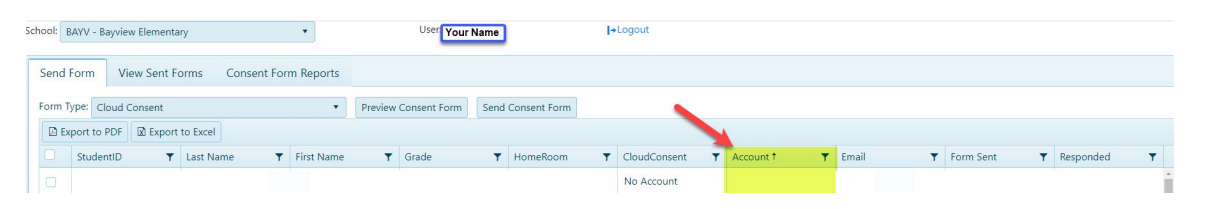

Please reach out and notify your School's designated Student Account Manager OR email helpdesk to connect you with your school IT support technician. \*\*\*New student accounts created by SAM can take up to a couple of hours to appear in eConsent\*\*\*

**TIP:** Make sure to click Refresh students from AD – Access to eConsent is Instant.

Refresh students from AD

#### Step 2: eConsent Accounts Display

**Path**: Send Form Tab > arrow drop down = Cloud Consent form > Search for Student > Account display students SAM's ID > move onto next steps

| School: | BARS - John Barsby C | community School   | •                | User:             |                   | <b>I</b> +Logout |                       |                                                                                                    |               |           |   |
|---------|----------------------|--------------------|------------------|-------------------|-------------------|------------------|-----------------------|----------------------------------------------------------------------------------------------------|---------------|-----------|---|
| Send    | Form View Ser        | nt Forms Conse     | ent Form Reports |                   |                   |                  |                       |                                                                                                    |               |           |   |
| Form    | Type: Cloud Consent  | t<br>port to Excel | •                | Preview Consent F | Form Send Conser  | nt Form Send I   | Form to parents email |                                                                                                    |               |           |   |
|         | StudentID T          | Last Name 🛛 🔻      | First Name 🛛 🔻   | Grade 🔻           | HomeRoom <b>T</b> | CloudConsent T   | Account <b>T</b>      | Email 🔻                                                                                                    | Form Sent 🛛 🔻 | Responded | r |
| 0       | 100004               | Later Barris       | -                |                   |                   | Yes              | first.lastname        | and the second second s | 100           | -         | - |

## **Step Four - On Behalf of Parent/Guardian**

All steps are list above in document. Ctrl+F search 'On Behalf of Parent/Guardian' and follow all steps.

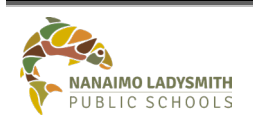

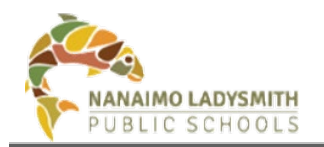

# What Will Priority 1 and 2 Receive

Priority 1 and 2 will receive an email with a blue hyperlink for each form emailed. Each link will display the form name that is emailed.

Priority 1 and 2 will click link and fill out information as it pertains to their student.

#### Student Emergency Release

| Please sign consent for Student Emergency Release                                                                                                    |                                |                    |                     |         |
|----------------------------------------------------------------------------------------------------|--------------------------------|--------------------|---------------------|---------|
|                                                                                                    | (C) Reply                      | Reply All          | Thu 2022-09-01 1    | 1:25 AM |
| Please sign consent for Student Emergency Release:                                                                                                    |                                |                    |                     |         |
| https://staffweb.sd68.bc.ca/Consent/Home/Link_Student_Emergency_Release?StudentID=2319282&Code=8640C49203574212A0F71D478628456                                                                                             |                                |                    |                     |         |
| This e-mail is privileged, confidential, subject to copyright, not intended for distribution, and may not be reproduced without the authority of the sender. Along with privileged information of the organization, this i | email may contain confidential | personal informati | ion about students, | their   |

Inter enter a primego, espansione, pages e examples, non interesta per automation, que non transcurgente anteresta en automation en automation en automatica en automation en automation e automation en automation en automation en automation en automation en automation en automation en automation en

#### Priority 1 and 2 MUST click check box (in **Red** Below) before clicking Submit

| STUDENT EMERGENCY                                                                                                    | RELEASE                                                                                                    |                                                                                                    |                                                                                                    |                                            |                |                    |                     |         |
|----------------------------------------------------------------------------------------------------|----------------------------------------------------------------------------------------------------|----------------------------------------------------------------------------------------------------|----------------------------------------------------------------------------------------------------|--------------------------------------------|----------------|--------------------|---------------------|---------|
| Student Name: Student N                                                                                                    | lame                                                                                                    |                                                                                                    |                                                                                                    |                                            |                |                    |                     |         |
| Date of Birth: DOB                                                                                                    |                                                                                                    |                                                                                                    |                                                                                                    |                                            |                |                    |                     |         |
| School: John Barsby Comm                                                                                                    | unity School                                                                                                    |                                                                                                    |                                                                                                    |                                            |                |                    |                     |         |
| Parent/Caregiver Name 1:                                                                                                    | MyEd Priority 1                                                                                                    | Phone Number: H                                                                                                    | ome Phone                                                                                                    |                                            |                |                    |                     |         |
| Parent/Caregiver Name 2:                                                                                                    | MyEd Priority 2                                                                                                    | e Number: Home P                                                                                                    | hone                                                                                                    |                                            |                |                    |                     |         |
| In the event of an earthqua                                                                                                    | ke or other serious in                                                                                                    | icident resulting in schoo                                                                                                    | l closure, where I/we are unable to                                                                                                    |                                            |                |                    |                     |         |
| collect our child(ren) from s                                                                                                    | chool, we as parent o                                                                                                    | or legal guardian of stude                                                                                                    | ent named above.                                                                                                    |                                            |                |                    |                     |         |
| authorize the release of my                                                                                                    | above child(ren) into                                                                                                    | the custody of the follo                                                                                                    | wing people: (please provide at least tw                                                                                                    | 0                                          |                |                    |                     |         |
| names) *Instructions for Se                                                                                                    | chool Official: Pleas                                                                                                    | e place check mark bes                                                                                                    | ide the name of person picking up                                                                                                    |                                            |                |                    |                     |         |
| student(s).                                                                                                    |                                                                                                    |                                                                                                    |                                                                                                    |                                            |                |                    |                     |         |
| Name                                                                                                    | ID Verification                                                                                                    | TELEPHONE 1                                                                                                    | TELEPHONE 2                                                                                                    |                                            |                |                    |                     |         |
|                                                                                                    | 15 vermeation                                                                                                    |                                                                                                    |                                                                                                    |                                            |                |                    |                     |         |
| Maverick                                                                                                    | Signature                                                                                                    | 000-000-0000                                                                                                    | 000-000-0000                                                                                                    |                                            |                |                    |                     |         |
|                                                                                                    | Signature                                                                                                    |                                                                                                    |                                                                                                    |                                            |                |                    |                     |         |
|                                                                                                    |                                                                                                    |                                                                                                    |                                                                                                    |                                            |                |                    |                     |         |
|                                                                                                    | Signature                                                                                                    |                                                                                                    |                                                                                                    |                                            |                |                    |                     |         |
| Ifully realize that during                                                                                                    | a natural disaster suo                                                                                                    | ch as an earthquake, my                                                                                                    | child(ren) will not be released from                                                                                                    |                                            |                |                    |                     |         |
| school to another adult unle                                                                                                    | ess authorized by my                                                                                                    | self (as above); and that                                                                                                    | on the release of my child(ren) a record                                                                                                    | i -                                        |                |                    |                     |         |
| shall be kept at the school o                                                                                                    | of the person that pic                                                                                                    | cked up the child.                                                                                                    |                                                                                                    |                                            |                |                    |                     |         |
| Signature: M                                                                                                    |                                                                                                    |                                                                                                    |                                                                                                    |                                            |                |                    |                     |         |
| *Please note that staff meml                                                                                                    | bers will remain on si                                                                                                    | ite until authorized individ                                                                                                    | lual(s) are able to pick up your child(ren                                                                                                    | )*                                         |                |                    |                     |         |
| Submit                                                                                                    |                                                                                                    |                                                                                                    |                                                                                                    |                                            |                |                    |                     |         |
|                                                                                                    |                                                                                                    |                                                                                                    |                                                                                                    |                                            |                |                    |                     |         |
|                                                                                                    |                                                                                                    |                                                                                                    |                                                                                                    |                                            |                |                    |                     |         |
|                                                                                                    |                                                                                                    |                                                                                                    |                                                                                                    |                                            |                |                    |                     |         |
|                                                                                                    |                                                                                                    |                                                                                                    |                                                                                                    |                                            |                |                    |                     |         |
|                                                                                                    |                                                                                                    |                                                                                                    |                                                                                                    |                                            |                |                    |                     |         |
| oua consen                                                                                                    | τ                                                                                                    |                                                                                                    |                                                                                                    |                                            |                |                    |                     |         |
|                                                                                                    |                                                                                                    |                                                                                                    |                                                                                                    |                                            |                |                    |                     |         |
|                                                                                                    |                                                                                                    |                                                                                                    |                                                                                                    |                                            |                |                    |                     |         |
| ease sign consent for Cloud                                                                                                    | d Consent                                                                                                    |                                                                                                    |                                                                                                    |                                            |                |                    |                     |         |
|                                                                                                    |                                                                                                    |                                                                                                    |                                                                                                    | 4                                          | 5 Reply        | () Reply All       | -> Forward          |         |
|                                                                                                    |                                                                                                    |                                                                                                    |                                                                                                    |                                            |                |                    | Thu 2022-09-01      | 1:42 AM |
|                                                                                                    |                                                                                                    |                                                                                                    |                                                                                                    |                                            |                |                    |                     |         |
| se sign consent for Cloud Consent:<br>s://staffweb.sd68.bc.ca/Consent/Hom                                                                                                    | ne/Link Cloud Consent?Stu                                                                                                    | identiD=2319282&Code=4918DF                                                                                                    | 4D47ED88E844E616E92938E0                                                                                                    |                                            |                |                    |                     |         |
|                                                                                                    |                                                                                                    |                                                                                                    |                                                                                                    |                                            |                |                    |                     |         |
| -mail is privileged, confidential, subject to cop                                                                                                    | yright, not intended for distributio                                                                                                    | on, and may not be reproduced without t                                                                                                    | he authority of the sender. Along with privileged information of                                                                                                    | the organization, this email may contain a | confidential ( | personal informati | ion about students, |         |
| es ar employees of NLPS. Receivers of this emo<br>minate, distribute or copy this email. Any unau                                                                                                    | all are remitided that they must no                                                                                                    | at forward confidential personal informa                                                                                                    | the second state of the state of the second second s                                                                                                    | the intended message recipient, please co  |                |                    |                     | their   |
|                                                                                                    | chorized use or disclosure is prohi                                                                                                    | olicea.                                                                                                    | con co anyone who is not authorized to receive it. If you are not                                                                                                    |                                            | ontoct the se  | nder as soon as po | ssible and do not   | their   |
|                                                                                                    | ithorized use or disclosure is prohi                                                                                                    | oites.                                                                                                    | oon to anyone who is not authorized to receive it. If you are not                                                                                                    |                                            | ontoct the se  | nder as soon as po | ssible and do not   | their   |
|                                                                                                    | thorized use or disclosure is prohi                                                                                                    | oited.                                                                                                    | eun se anyone who is not autosruea to receive it. If you are not                                                                                                    |                                            | ontoct the se  | nder as soon as po | ssible and do not   | their   |
|                                                                                                    | thorized use or disclosure is prohi                                                                                                    | eited.                                                                                                    | don to anyone wina a nat autonitzed la receive it. g you are not                                                                                                    |                                            | ontoct the se  | nder as soon as po | issible and do not  | their   |
| https://www.s                                                                                                    | ehenized use or disclosure is prohi<br>d68.bc.ca/information-and                                                                                                    | d-privacy/impact-assessments/                                                                                                    | aon na ampone wina n nat autoritatea la receive e. 2 yau ale not                                                                                                    |                                            | ontoct the se  | nder as soon as po | ssible and do not   | their   |
| https://www.s<br>Yes O No                                                                                                    | ehenized use or disclosure is prohi                                                                                                    | d-privacy/impact-assessments/                                                                                                    | uan la argone ena a noi autoriteta la recone e. e y pa ure na                                                                                                    |                                            | ontact the se  | nder as soon as po | issible and do not  | their   |
| https://www.s<br>Yes O No<br>I give consent                                                                                                    | d68.bc.ca/information-and                                                                                                    | eree<br>d-privacy/impact-assessments/<br>l disclosure of personal informa                                                                                                    | and a separation of a subsection of section at a gradient of the section of the section of the s |                                            | ontact the se  | nder as soan as po | ssible and do not   | their   |
| https://www.s<br>Yes No<br>I give consent<br>listed applicat<br>tools is subjer                                                                                                    | d68.bc.ca/information-and<br>to the collection, use and<br>ions and platforms on this<br>it to their compliance with                                                                                                    | d-privacy/impact-assessments/<br>I disclosure of personal informa<br>s page. I understand that my ch<br>the school's Code of Conduct                                                                                       | tion that will occur through using the ilds privileges to these through using the ilds privileges to the use of these through vession 400 bccur/document/an-                                                                                                    |                                            | ontoct the se  | nder as soan as po | ssible and do not   | their   |
| https://www.s<br>Yes No<br>I give consent<br>listed applicat<br>tools is subjec<br>344-code-of-4                                                                                                    | d68.bc.ca/information-and<br>control of the collection, use and<br>ions and platforms on this<br>t to their compliance with<br>conduct/. I understand this                                                                                                    | d-privacy/impact-assessments/<br>i disclosure of personal informa<br>s page. I understand that my ch<br>the school's Code of Conduct<br>s consent will expire Septembe                                                     | tion that will occur through using the<br>ids privileges to the use of these<br>https://www.sd68.bc.ca/document/ap-<br>30.2022.                                                                                                    |                                            | ontoct the se  | nder as soan as po | ssible and da not   | their   |
| https://www.s<br>Yes No<br>I give consent<br>listed applicat<br>tools is subjec<br>344-code-of-<br>School Name                                                                                                    | deleted use or discussive is probit<br>deleted use or discussive is probit<br>to the collection, use and<br>ions and platforms on this<br>is to their compliance with<br>conduct/, I understand this<br>b John Basby Comm                                                                                                    | d-privacy/impact-assessments/<br>i disclosure of personal informa<br>s page. I understand that my ch<br>the school's Code of Conduct<br>s consent will expire Septembe<br>numity School Teacher Name                       | tion that will occur through using the<br>id's privileges to the use of these<br>https://www.sd68.bc.cs/document/ap-<br>30, 2022.                                                                                                    |                                            | ontact the se  | nder al soon as po | ssible and da not   | their   |
| https://www.s<br>Yes Not States States | d68 bc.ca/information-and<br>to the collection, use and<br>to the collection, use and<br>to the collection of this<br>to the collection of this<br>to the collection of this<br>both Barsby Comm<br>Name                                                                                                    | d-privacy/impact-assessments/<br>I disclosure of personal informa<br>s page. I understand that my ch<br>the school's Code of Conduct<br>s consent will expire Septembe<br>nunity School Teacher Name<br>Student Last Nar   | tion that will occur through using the<br>IId's privileges to the use of these<br>https://www.sd68.bc.ca/document/ap-<br>30, 2022.                                                                                                    |                                            | ontact the se  | nder al soon as po | ssible and do not   | ther    |
| https://www.s<br>YesNo<br>I give consent<br>toole is subjec<br>344-code of-14<br>School Name<br>Student First<br>Parent Sjana                                                                                                    | d68.bc.ca/information-and<br>to the collection, use and<br>ions and platforms on this<br>conduct/. I understand this<br>b. John Barsby Comm<br>Name<br>ture                                                                                                    | d-privacy/impact-assessments/<br>I disclosure of personal informa<br>sage. Lunderstand that my ch<br>the school 2 Gode of Conduct<br>s consert will expire Septembe<br>nunity School Teacher Name<br>Student Last Nar      | tion that will occur through using the<br>ild's privileges to the use of these<br>https://www.ad68.bc.ca/document/ap-<br>30, 2022.                                                                                                    |                                            | ontact the se  | nder es soon as po | ssible and do not   | ther    |
| http://www.s<br>Yes No<br>I give consent<br>listed applicat<br>tools is subject<br>344 code of-1<br>School Name<br>Student First<br>Parent Signa                                                                                                    | d68 bc ca/information-ana<br>d68 bc ca/information-ana<br>to the collection, use and<br>ions and platforms on this<br>to their compliance with<br>conduct/. I understand this<br>blat Barsby Comm<br>Name<br>ture                                                                                                    | d-privacy/impact-assessments/<br>i disclosure of personal informa<br>page. Lunderstand that my di<br>the school's Code of Conduct<br>s consent will expire Septembe<br>unnity School Taccher Name<br>Student Last Nar      | tion that will occur through using the<br>lid's privileges to the use of these<br>https://www.sd68.bc.ca/document/ap-<br>30, 2022.                                                                                                    |                                            | ontact the se  | nder as soon as po | ssible and da not   | ther    |
| https://www.s<br>Yes No<br>I give consent<br>listed applicat<br>344-code of-<br>School Name<br>Student First<br>Parent Signa<br>ubmit                                                                                                    | desired use or discosure is previous of the second second | d-privacy/impact-assessments/<br>disclosure of personal informa<br>s page. Lunderstand that my di<br>the school's Code of Conduct<br>s consert will expire September<br>sonsert will expire September<br>Student Last Nar  | tion that will occur through using the<br>lid's privileges to the use of these<br>https://www.dd&.bc.ar/document/ap-<br>30, 2022.                                                                                                    |                                            | ontact the se  | nder as soon as po | ssible and do not   | ther    |
| https://www.s<br>lgive.consent<br>listed.application<br>344-code.cf-4<br>School Name<br>Student First<br>Parent Signa                                                                                                    | dRabca/information-ann<br>dRabca/information-ann<br>to the collection, use and<br>to the collection was and<br>to the collection was and<br>to table compliance with<br>the John Baraby Comm<br>Name                                                                                                    | d-privacy/impact-assessments/<br>I diaclosure of personal informa<br>page. Lunderstand that my ch<br>the schools Code of Conduct<br>sconsent will engine Septembe<br>nunity School <b>Teacher Name</b><br>Student Last Nar | tion that will occur through using the<br>IId's privileges to the use of these<br>https://www.sd68.bc.ca/document/ap-<br>30, 2022.                                                                                                    |                                            | ontact the se  | nder as soon as po | ssible and do not   | ther    |

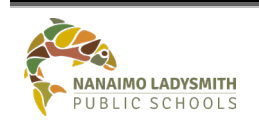

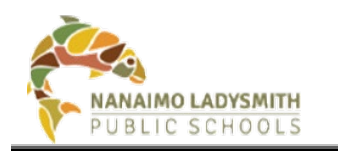

#### Student Information Consent

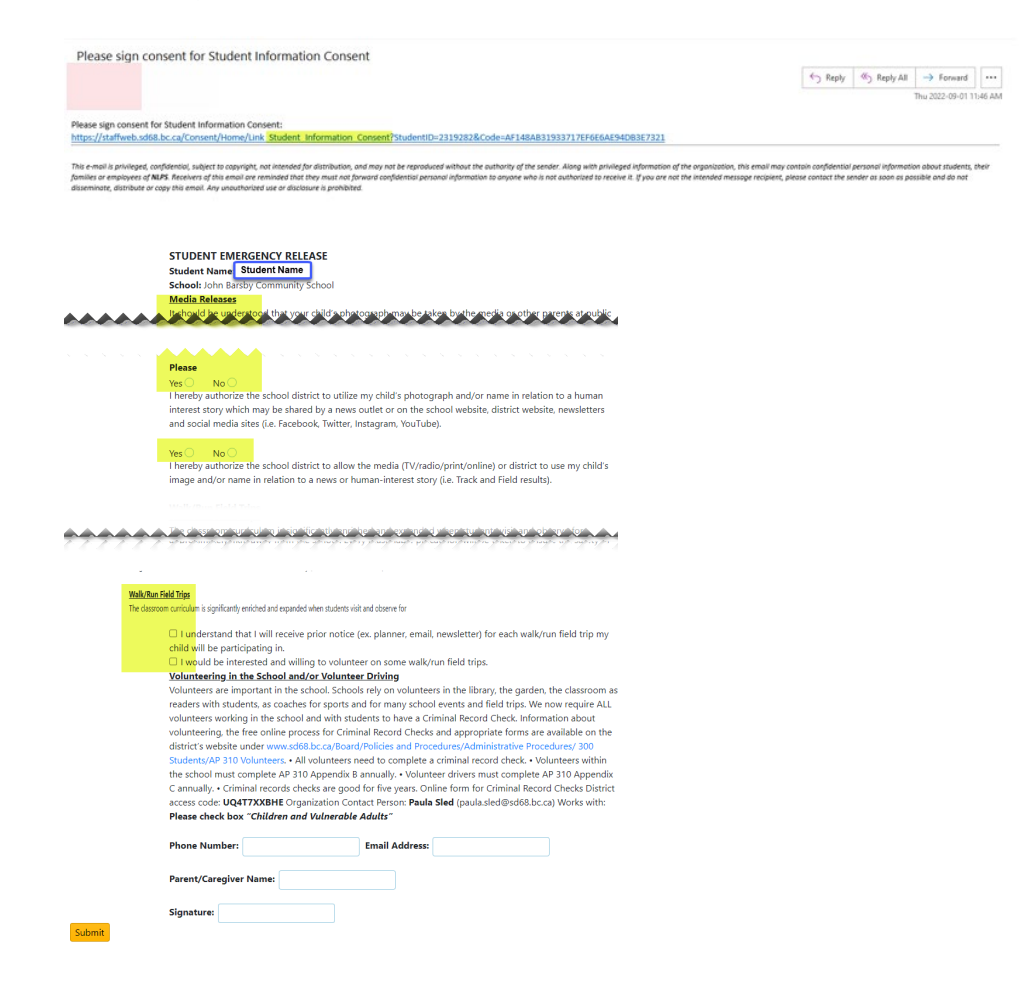

## **Printable eConsent Forms for Parent**

Please email <u>IS-SAS@sd68.bc.ca</u> for current eConsent forms to print and provide parents.

# **Q & A**

#### Parent/Guardian Does Not See Email(s)

- MyEd
  - Email address entered?
  - Receives emails checkbox checked?
  - o Confirm email address
- Parents Email
  - o Check Junk Folder

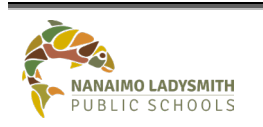

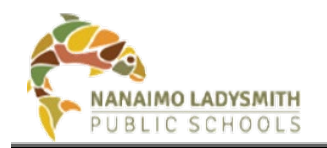

#### Parent/Guardian Email Only Show's Submit Button

Parent/Guardian needs to copy and paste the link into a new browser. Their security setting has an extra security feature.

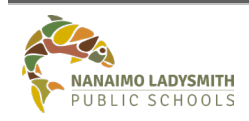